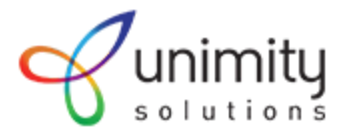

## A Guide to Creating Help content

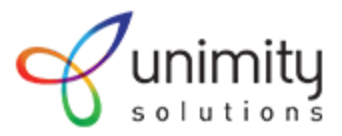

## TOC of this guide

- 1. Login Details of beta site
- 2. Creating a new Help Content
- 3. Features provided by the CKeditor
  - CKEditor Full Screen
  - Text Color and Background Color:
  - Font size and Font Family
  - Media Library
  - Bullets Unordered List
  - Bullets Ordered List
  - Line Spacing/Line Height
  - Adding Special Characters
  - Inserting tables
- 4. Creating URL Alias
- 5. Comparing Revisions
- 6. Internal Linking (Will be updated by Tomorrow)
- 7. Screenshots of other Features
  - a. Find & Replace across content
  - b. Find & Replace with in CK Editor
  - c. Meta tag creation interface
  - d. Help Search screens
  - e. Glossary
  - f. Site References

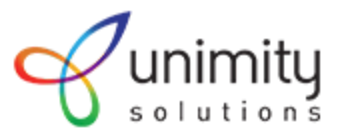

## Login Details of Beta site

Url: <u>http://infydemo.betabasket.net/</u> Apache Authentication Credentials: Username:itddemo Password:itddemo@123

Application Login Credentials: (Click on the login link on the right top corner) Username: TRG team1 Password: editor

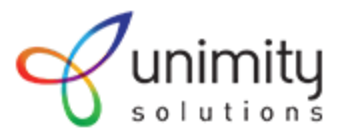

## Creating a new Help Content

1) For creating a new Help, For Example, GSTR-9A,

In the Manage > Content menu > Add Content > Help

| → C ① localhost/itd workflow/                       | web/                                                                           |                  |
|-----------------------------------------------------|--------------------------------------------------------------------------------|------------------|
|                                                     |                                                                                |                  |
| lanage 🗙 Shortcuts Q Sea                            | arch TRG team1                                                                 |                  |
| Content                                             |                                                                                |                  |
| Add content                                         | Help                                                                           | My account Log o |
| Media >                                             |                                                                                |                  |
|                                                     |                                                                                |                  |
| <u>ě</u>                                            |                                                                                |                  |
| me                                                  |                                                                                |                  |
|                                                     |                                                                                |                  |
|                                                     |                                                                                |                  |
| Comparison of Liability Declared                    | Manual News                                                                    |                  |
|                                                     | Waldar News                                                                    | 27027            |
| Comparison of Liability Declared and<br>ITC Claimed |                                                                                | Read m           |
| GSTR-1                                              |                                                                                |                  |
| Importing e-Way Bill Data in Form                   | News content                                                                   |                  |
| Viewing Orders of Unblocking of                     | i tens content                                                                 |                  |
| EWB Generation                                      | Lorem Ipsum is a dummy content reviiewd                                        | Read m           |
| GSTR-2A                                             |                                                                                |                  |
| GSTR-4                                              |                                                                                |                  |
| Filing CMP-08                                       |                                                                                |                  |
| GSTR-4A                                             | Income Tax Deduction From Salaries during Financial Year 2019-2020             |                  |
| Test gst                                            |                                                                                | Read m           |
| GSTR-9A                                             |                                                                                |                  |
| GSTR-9C                                             |                                                                                |                  |
| GSTR-11                                             | Central Government notifies 31st Jan 2020 as the Last date for payment of pend | ing amount under |
| GSTR-7A                                             | Income Declaration Scheme (IDS) 2016. Refer Notification.                      |                  |
|                                                     |                                                                                | Read m           |
|                                                     |                                                                                |                  |
|                                                     |                                                                                |                  |

2) On the Create Help Page, you can add the Help Title and Body.

3) For adding content inside the body, select Text Format as Full HTML(This gives more functionalities compared to basic html).

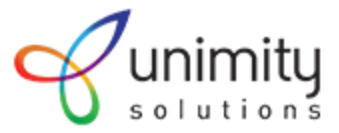

#### 4) Select Create a New Help under the Help Outline Menu and click on Save

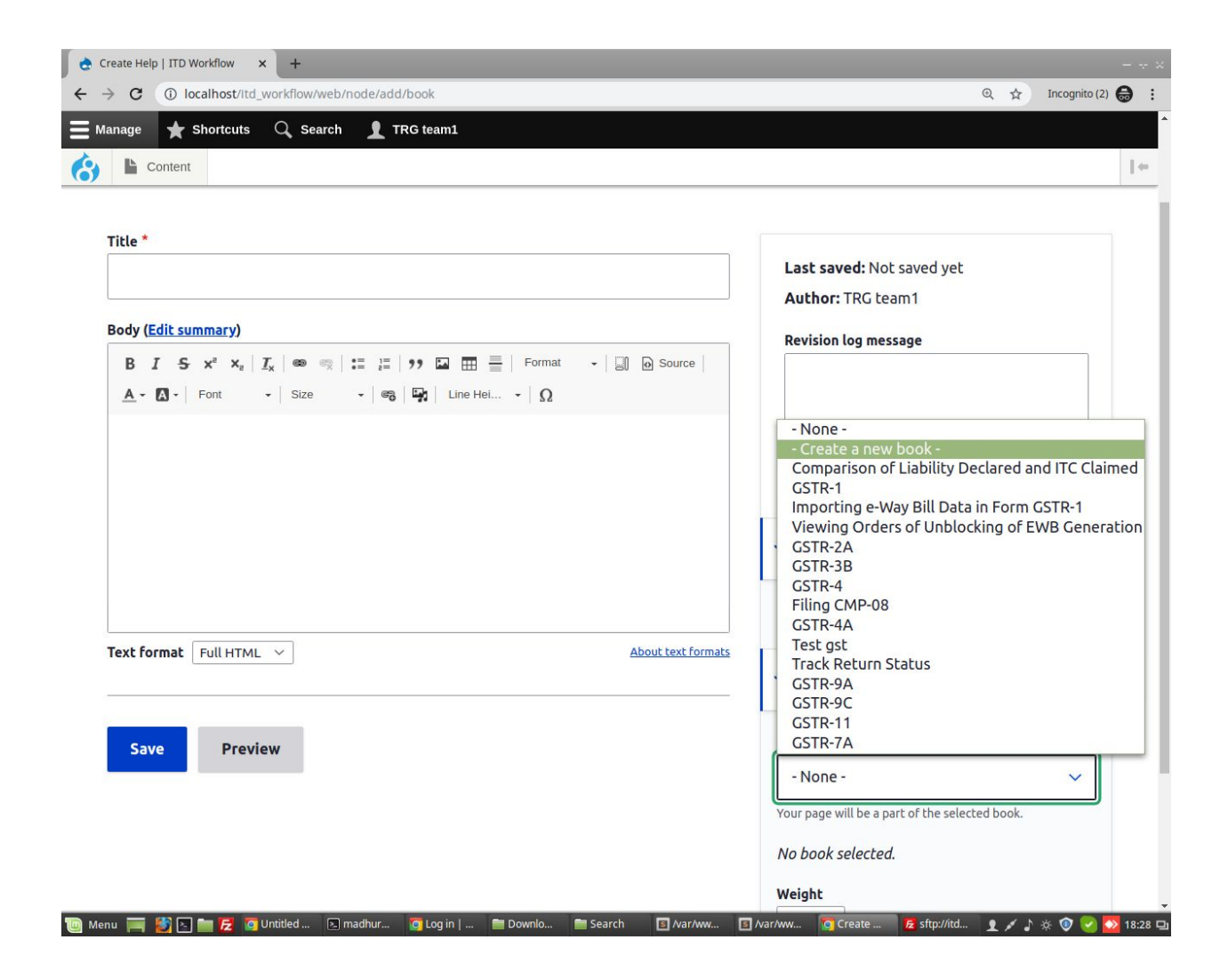

5) Once we have created a new Help, We will be able to add child pages to this Help.

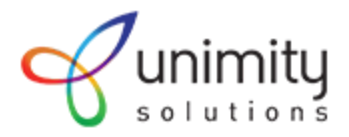

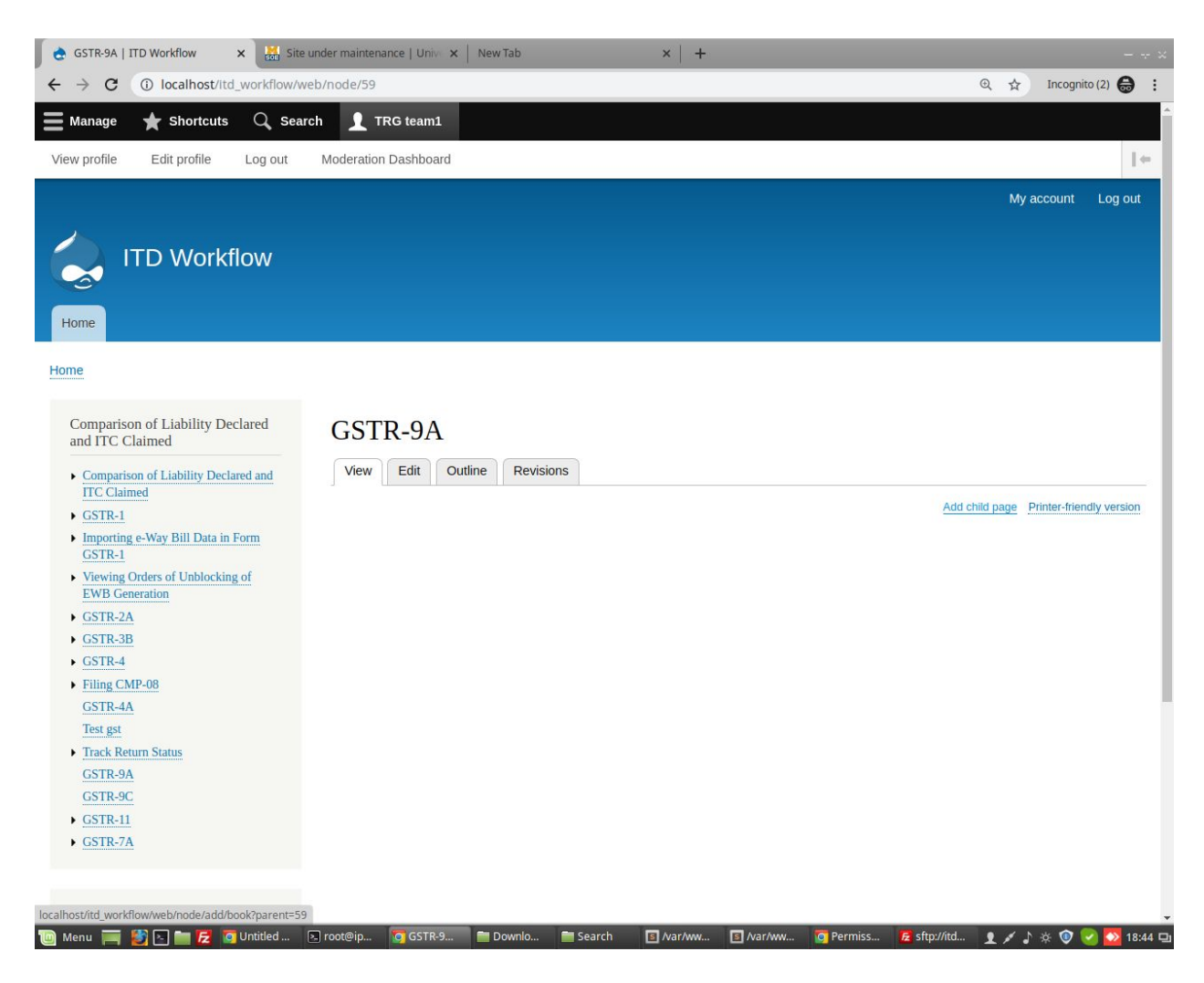

6) If we want to add a child page, 'Manual' to the Help GSTR-9A, we have to select Parent as GSTR-9A.For this child, we can set the weight as 0.(Here, weight is the order in which child pages will be displayed.)

We can add the required content and click on save.

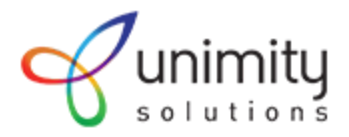

| profile       Edit profile       Log out       Moderation Dashboard         Manual       Manual       Last saved: Not saved yet         Body (Edit summary)       Image: Source in the save in the save in t | anage 🔺 Shortcuts 🔍 Search 🧘 TRG team1                                                                                                    |                                                                                                    |
|----------------------------------------------------------------------------------------------------|----------------------------------------------------------------------------------------------------|----------------------------------------------------------------------------------------------------|
| Manual       Last saved: Not saved yet:         Body (Edit summary)       B I 5 x <sup>*</sup> x <sub>n</sub> I <sub>x</sub> = x = 1 = 1?? II III III IIII IIII IIII III                                                                                                    | profile Edit profile Log out Moderation Dashboard                                                                                                    |                                                                                                    |
| B J S X X X Y Y <td< th=""><th>Manual</th><th>Last saved: Not saved yet Author: TRG team1</th></td<>                                                                                                    | Manual                                                                                                    | Last saved: Not saved yet Author: TRG team1                                                                                                    |
| B       I       S ×*       I       Image: S = 1       Image: S = 1       Image: S =                                                                                                    | Body ( <u>Edit summary</u> )                                                                                                    | Revision log message                                                                                                    |
| Manual > GSTR-9A   How can I prepare and file Form GSTR-9A return?   Form GSTR-9A is an annual return to be filed once for each financial year by taxpayers who have opted for the composition scheme any time during the said financial year. It consists of details regarding the outward supplies, inward supplies, itames and claimed any return to each of input tax credit availed or reversed use to opting out or opting in to composition scheme.   body ha strong strong span   Fext format   Full HTML \rightarrow   Save   Preview   Preview Preview Book GSTR-9A \rightarrow Your page will be a part of the selected book. Desent item GSTR-9A \rightarrow Your page in the book. The maximum depth for a book may not be available as parents! freetcring the selected book may not be available as parents! freetcring the selected book may not be available as parents! freetcring the selected bits limit. Weight                                                                                                    | $\begin{array}{c c c c c c c c c c c c c c c c c c c $                                                                                                    |                                                                                                    |
| Form GSTR-9A is an annual return to be filed once for each financial year by taxpayers who have opted for the composition scheme any time during the said financial year. It consists of details regarding the outward supplies, taxes paid, claimed any refund or demand created or input tax credit availed or reversed due to opting in to composition scheme. > Menu settings   body h3 strong strong span About text formats   Save Preview   Preview The parent page in the book. The maximum depth for a book may not be available as parents if selected book. The parent page in the book. The maximum depth for a book may not be available as parents if selecting them would exceed this limit. Weight                                                                                                    | Manual > <u>GSTR-9A</u><br>How can I prepare and file Form <u>GSTR-9A</u> return?                                                                                                    | Briefly describe the changes you have made.                                                                                                    |
| body h3 strong strong span     Full HTML ·     About text formats     Full HTML ·     Book     GSTR-9A ·        Your page will be a part of the selected book.           Preview     GSTR-9A ·           The parent item           The parent page in the book. The maximum depth for a book and all child pages is 9. Some pages in the selected book may not be available as parents if selecting them would exceed this limit.                                                                                                    | Form GSTR-9A is an annual return to be filed once for each financial year by taxpayers who have opted for the composition scheme any time during the said financial year. It consists of details regarding the outward supplies, inward supplies, taxes paid, claimed any refund or demand created or input tax credit availed or reversed due to print out or control of the composition of the control of the control of | > Menu settings                                                                                                    |
| Full HTML       About text formats         Book       GSTR-9A         Save       Preview         Preview       Book         GSTR-9A ~       Your page will be a part of the selected book.         Parent item       GSTR-9A ~         The parent page in the book. The maximum depth for a book and all child pages is 9. Some pages in the selected book may not be available as parents if selecting them would exceed this limit.         Weight                                                                                                    | body h3 strong strong span                                                                                                    | ✓ Book outline                                                                                                    |
| Save Preview  GSTR-9A  Vour page will be a part of the selected book.  Parent item  GSTR-9A  The parent page in the book. The maximum depth for a book and all child pages is 9. Some pages in the selected book may not be available as parents if selecting them would exceed this limit.  Weight                                                                                                    | Text format         Full HTML         About text formats                                                                                                    | Book                                                                                                    |
| Save       Preview         Your page will be a part of the selected book.         Parent item         GSTR-9A ~         The parent page in the book. The maximum depth for a book and all child pages is 9. Some pages in the selected book may not be available as parents if selecting them would exceed this limit.         Weight                                                                                                    |                                                                                                    | GSTR-9A 🗸                                                                                                    |
| Parent item<br>GSTR-9A ✓<br>The parent page in the book. The maximum depth for a book and all child pages is 9. Some pages in the selected book may not be available as parents if selecting them would exceed this limit.<br>Weight                                                                                                    |                                                                                                    | Your page will be a part of the selected book.                                                                                                    |
| GSTR-9A ~         The parent page in the book. The maximum depth for a book and all child pages is 9. Some pages in the selected book may not be available as parents if selecting them would exceed this limit.         Weight                                                                                                    | Save Preview                                                                                                    |                                                                                                    |
| The parent page in the book. The maximum depth for a<br>book and all child pages is 9. Some pages in the selected<br>book may not be available as parents if selecting them<br>would exceed this limit.<br>Weight                                                                                                    | Save Preview                                                                                                    | Parent item                                                                                                    |
| Weight                                                                                                    | Save Preview                                                                                                    | Parent item<br>GSTR-9A V                                                                                                    |
|                                                                                                    | Save                                                                                                    | Parent item<br>GSTR-9A ✓<br>The parent page in the book. The maximum depth for a<br>book and all child pages is 9. Some pages in the selected<br>book may not be available as parents if selecting them<br>would exceed this limit. |

Now on home page, on click of GSTR-9A, we can see the child page Manual.

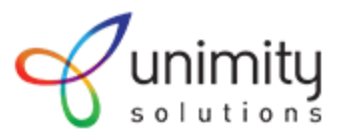

## Features provided by the CKeditor

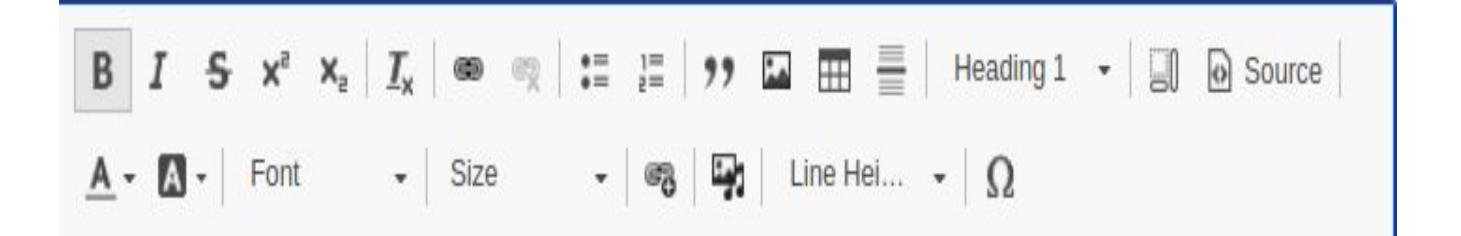

The above are the buttons present in the CKEditor.

There are buttons for Bold, Italic, Strikethrough, SuperScript, Subscripts etc.

Hovering over the button, shows its name.

#### Full screen mode:

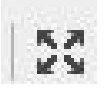

The above button is the full screen button for CKeditor.On click of this button, CKeditor opens as full screen mode:

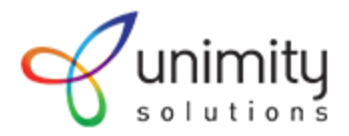

| 🥥 Page not found   Campaign Pal 🗴 👌 Edit Help Manual   ITD Workflo 🗙 🕂 🕂                                                                                                    | ×   |
|----------------------------------------------------------------------------------------------------|-----|
| ← → C (① Not secure   Infydemo.betabasket.net/node/16/edit                                                                                                    | :   |
| B I S x <sup>2</sup> x <sub>2</sub>   I <sub>x</sub>   Θ 🙊   := :=   11 III 🖽 🚍   Format -   🗊 D Source   A - Δ -   Font -   Size -   Θ III Line Hei   Ω 🔀                               |     |
| Manual > Comparison of Liability Declared and ITC Claimed                                                                                                    |     |
| How can I compare liability declared in Form GSTR-3B and Form GSTR-1 with ITC claimed in Form GSTR-3B and as accrued in Form GSTR-2A?                                                    | 1   |
| To compare liability declared in Form GSTR-3B and Form GSTR-1 and ITC claimed in Form GSTR-3B and as accrued in Form GSTR-2A, GST Portal provides the following comparison Reports: bbbb |     |
| Liability(other than zero rated (Export and SEZ supplies) and reverse charge supply                                                                                                    | ł   |
| Liability due to receipt of reverse charge supplies                                                                                                    | 1   |
| Liability (Export and supplies to SEZ)                                                                                                    | ł   |
| ITC Credit Claimed and Due                                                                                                    | 1   |
| To access the Comparison Reports, perform following steps:                                                                                                    |     |
| Access the www.gst.gov.in URL. The GST Home page is displayed.     Login to the GST Portal with valid credentials.     Glick the Services > Returns > Returns Dashboard command.         |     |
| Alternatively, you can also click the Returns Dashboard link on the Dashboard.                                                                                                    |     |
| 1. The File Returns page is displayed. Select the Financial Year & Return Filing Period from the drop-down list.<br>2. Click the SEARCH button.                                          |     |
| 3. The File Returns page is displayed. In the "Comparison of liability declared and ITC claimed" tile, click the VIEW button.                                                            | 1   |
| 8.1. Liability other than Export/Reverse Charge                                                                                                    | 1   |
|                                                                                                    | 1   |
| 8.1 Liability other than Export/Reverse Charge                                                                                                    | ł   |
| GST Video:                                                                                                    | 1   |
| Remote Youtube video:                                                                                                    | 1   |
| Edit media<br>Drupal 8 Beginner, Lesson 15 ROCFraining<br>Training<br>Navigating Drupal:<br>Reports                                                                                      |     |
| Presented in partnership with                                                                                                    | -   |
| 陋 Menu 🥅 🐉 🗈 📷 💋 🕋 Pict 🗈 Nar 🗈 Nar 🗈 Stip 🗈 itd 🥥 Cre 🔞 Scr 🐼 Edit 🖻 Scr 🥥 Edit 🔊 Scr 🖉 Edit 🔊 Scr                                                                                      | 9 0 |

## Text Color and Background Color:

The following are the buttons for selecting text and background colors respectively:

#### Font size and Font Family:

Following are the buttons for selecting font size and font family

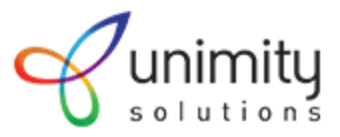

| Font | - | Size | - |
|------|---|------|---|
|      |   |      |   |

#### Media Library:

Allows the user to add Audio,Documents,Videos and Images from the media library.

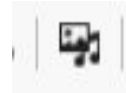

Clicking of this icon, opens a popup where you can select

Audios, Documents, Videos, Images to be added to the content.

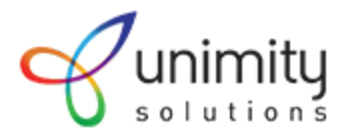

| Manage Shortcuts Search TRG team1 ew profile Edit profile Log out Moderation Dashboard View Edit Outlin |                                                                                                    |  |
|----------------------------------------------------------------------------------------------------|----------------------------------------------------------------------------------------------------|--|
| Title *       . Image         Manual       . Audio         Body (Edit summary)                          | Add file   Add a new file   Choose file No file chosen   One file only.   2 MB limit.   Allowed types: png gif jpg jpeg.   Grid Table Name ibe the changes you have made. ettings |  |
| Text format Full HTML  Insert sele Save Preview O of 1 item sele                                        | ected                                                                                                    |  |

#### **Bullets - Unordered List**

. •=

In unordered list bullets, we have the option for dot, square bullets

For this, we need to select the content for which we want to add bullets and right click it.

This gives an option, Bulleted List properties, on click of this bulleted list properties, we can select Circle,Disc or Square Bullets

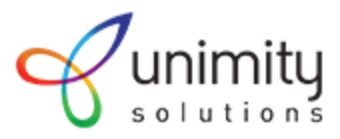

| Earm CSTD.       | 0.4 |              |              | -      |
|------------------|-----|--------------|--------------|--------|
| Form GSTR-9A     | x   | Cut          | Ctrl+X       | once   |
| composition sch  | 6   | Сору         | Ctrl+C       | inand  |
| inward supplies, |     | Paste        | Ctrl+V       | d or o |
| opting out or op | :=  | Bulleted Lis | t Properties |        |

#### **Bullets - Ordered List**

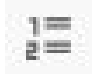

The above is the button for ordered list bullets. To get the Numbered List properties option as shown below, we need to select the content and right click on it.

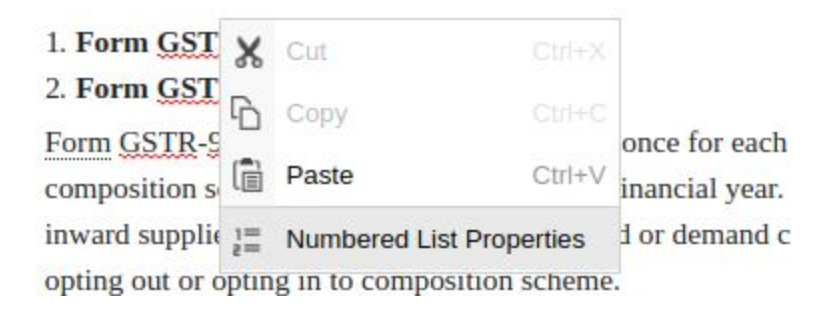

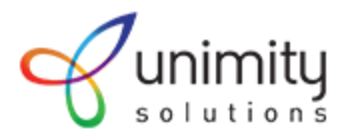

|                                                                                                    |                                                                                                    | Ľ  | .as      |
|----------------------------------------------------------------------------------------------------|----------------------------------------------------------------------------------------------------|----|----------|
| B I S x <sup>2</sup> × I = 27 E                                                                                                    | Numbered List Properties                                                                                                    | ×  | Aul      |
| ▲ • ▲ • Font • Size • 8 ■ Li                                                                                                    | Start Type                                                                                                    | R  | 2<br>Rev |
|                                                                                                    | 1 <not set=""></not>                                                                                                    | *  |          |
| Manual > GSTR-9A                                                                                                    | <not set=""><br/>Lower Roman (i, ii, iii, iv, v, etc.)</not>                                                                                          |    |          |
| How can I prepare and file Form <u>GSTR-9A</u> return?<br>1. Form. <u>GSTR-9A</u>                                                                | Cancel Upper Roman (1, 1), 10, 10, 10, 20, etc.)<br>Lower Alpha (a, b, c, d, e, etc.)<br>Upper Alpha (A, B, C, D, E, etc.)<br>Decimal (1, 2, 3, etc.) |    |          |
| <b><u>Form GSTR-9A</u></b> is an annual return to be filed once for each final composition scheme any time during the said financial year. It co | ncial year by taxpayers who have opted for the<br>ensists of details regarding the outward supplies.                                                  | В  | srie     |
| inward supplies, taxes paid, claimed any refund or demand create<br>opting out or opting in to composition scheme.                               | ed or input tax credit availed or reversed due to                                                                                                    | >  | м        |
| body ol li strong strong span                                                                                                    |                                                                                                    |    |          |
| Text format Full HTML V                                                                                                    | About text format                                                                                                    | \$ | B        |

We get a list of options like Roman,Decimal etc

## Line Spacing/Line Height:

Line height can be used for spacing between lines

| Line Hei    | Ω    |
|-------------|------|
| Line Height |      |
| 1px         |      |
| 2px         |      |
| Зрх         |      |
| 4px         | <br> |

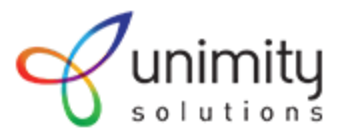

#### Links (Internal links to section of same page and external links to other sites):

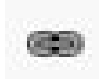

For making a content as link, select the content and click on the above icon. This will open a popup as below, where we can add the **external links** to other sites.

| ionie / Garn-i                                             |                                                                        |                                 |
|------------------------------------------------------------|------------------------------------------------------------------------|---------------------------------|
| Edit Help Manual 🔋                                         | <u>A</u>                                                               |                                 |
| View Edit Outlin                                           | Edit Link                                                              | ×                               |
|                                                            |                                                                        |                                 |
| itle *                                                     | bttps://www.ast.gov.ip/                                                |                                 |
| Manual                                                     | http://www.gst.gov.n/                                                  | ed                              |
|                                                            | Title                                                                  | <b>:d:</b> 01/27/2020 - 17:36   |
| lody ( <u>Edit summary</u> )                               |                                                                        | 4adhura                         |
| $B I S x^a x_a   \underline{I}_x   \otimes \otimes x   :=$ | Populates the title attribute of the link, usually shown as a small to | e new revision                  |
| A - A - Font - Size -                                      | > Advanced                                                             | og message                      |
| To create, submit and file details for inward sur          | / Advanced                                                             |                                 |
| 1. Login and Navigate to GSTR-1 page                       |                                                                        |                                 |
| 2. Opt for Quarterly or Monthly Returns                    | Save                                                                   |                                 |
| 3. Generate GSTR-1 Summary                                 |                                                                        | ribe the changes you have made. |
| 4. Enter details for current tax period including a        | amendments of previous tax periods in various tiles                    |                                 |
| 5. Preview GSTR-1                                          |                                                                        | > Menu sectings                 |
| 6. Acknowledge and Submit GSTR-1 to freeze                 | data                                                                   | > Book outline                  |

To add **internal links** to section of same page, select the content and click on the icon.

• This opens a pop up window, where we need to specify the id:

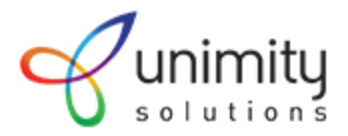

| Edit Help Manual       View     Edit       Outlin                                                                                         | Sedit Link X                                                                          |                                              |
|----------------------------------------------------------------------------------------------------|---------------------------------------------------------------------------------------|----------------------------------------------|
| Title *<br>Manual                                                                                                    | URL<br>#Login_and_Navigate_to_ <u>GSTR</u> -1_page<br>Title                           | ed                                           |
| B       I       S $x^a \times_a   I_x   = x$ $x   :=$ A - $\Box -  $ Font       -   Size       -         GST testing11                    | Populates the title attribute of the link, usually shown as a small tooltip on hover. | Aadhura<br>new revision<br><b>og message</b> |
| How can I create, submit and file<br>GSTR-1?<br>To create, submit and file details for inward sup<br>1. Login and Navigate to GSTR-1 page | Save                                                                                  | ribe the changes you have made.              |
| 2. Opt for Quarterly or Monthly Returns                                                                                                   | > Menu                                                                                | J settings                                   |

- We need to add the same id to the HTML tag of the section of the page where the link has to be redirected.
- Click on Source icon. This gives the source code.

Source

• Add the same id, Login\_and\_Navigate\_to\_GSTR-1\_page to the HTML section where the link has to be redirected to and click save:

#### Body (Edit summary)

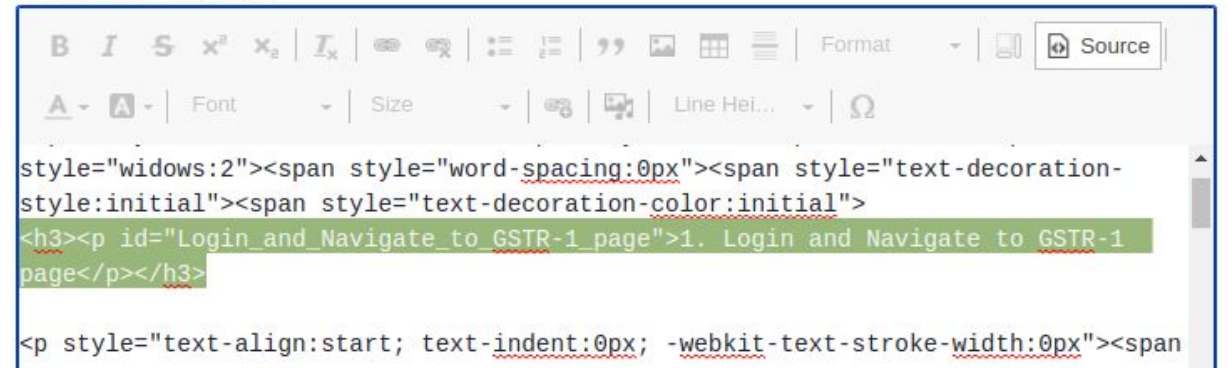

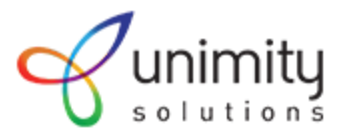

#### Adding Special Characters(Ex:₹)

# Ω

The above is the icon to add special characters.On click of this icon, a pop up window opens, which contains special characters, from which we can select and add to our content.

| Edit Help Manual                                                                           |        |             |             |             |             |             |             |             |             |             |             |              |             |             |            |             |             |   |                                  |
|--------------------------------------------------------------------------------------------|--------|-------------|-------------|-------------|-------------|-------------|-------------|-------------|-------------|-------------|-------------|--------------|-------------|-------------|------------|-------------|-------------|---|----------------------------------|
| View Edit Outlin                                                                           | Se     | lec         | t Sp        | bec         | ial         | Cha         | агао        | te          | r           |             |             |              |             |             |            |             |             | × |                                  |
| Tible *                                                                                    | !<br>3 | "<br>4      | #<br>5      | Ş<br>6      | %<br>7      | &<br>8      | ,<br>9      | (<br>:      | )<br>;      | *           | +           | - >          | ?           | /<br>@      | 0<br>A     | 1<br>B      | 2<br>C      |   |                                  |
| Manual                                                                                     | D<br>U | E<br>V<br>b | F<br>W<br>i | G<br>X<br>i | H<br>Y<br>k | I<br>Z<br>I | L<br>[      | к<br>]      | L<br>^<br>0 | м<br>-<br>р | N<br>、      | O<br>a       | P<br>b      | Q<br>c<br>t | R<br>d     | S<br>e<br>v | T<br>f<br>w |   | ed                               |
| Body ( <u>Edit summary</u> )                                                               | x<br>¤ | y<br>¥      | z           | ,<br>{<br>§ |             | }<br>©      | ~<br>a      | €<br>«      | ,<br>,<br>, | ۲<br>,<br>® | ч<br>"      | ,<br>,,<br>, | _<br>_<br>2 | -<br>3      | i          | ¢<br>µ      | £<br>¶      |   | d: 01/27/2020 - 1<br>Iadhura     |
| $\begin{array}{c c c c c c c c c c c c c c c c c c c $                                     | ·<br>È | ,<br>É      | ۱<br>Ê      | °<br>Ë      | »<br>Ì      | 1⁄4<br>Í    | ½<br>Î      | ³⁄₄<br>Ϊ    | ż<br>Đ      | À           | Á<br>Ò      | Â<br>Ó       | Â<br>Ô      | Ä<br>Õ      | Å<br>Ö     | Æ           | ç<br>ø      |   | new revision<br><b>g message</b> |
| 1. Login and Navigate to <u>GSTR-1</u> page                                                | ê<br>û | U<br>ë<br>ü | U<br>Ì<br>ý | í<br>Þ      | Y<br>Î<br>Ÿ | Р<br>Ї<br>Œ | ß<br>ð<br>œ | a<br>ñ<br>Ŵ | a<br>ò<br>Ŷ | a<br>ó<br>ŵ | ā<br>Ô<br>ŷ | ā<br>Ō       | a<br>Ö      | æ           | ç<br>ø<br> | é<br>Ù<br>™ | e<br>ú<br>► |   |                                  |
| 3. Generate <u>GSTR-1</u> Summary                                                          | •      | -           | ⇒           | ⇔           | •           | *           | ₹           |             |             |             | ,           | 6            |             |             |            |             |             |   |                                  |
| <ol> <li>Enter details for current tax period including</li> <li>Preview GSTR-1</li> </ol> |        | Ca          | nce         | ι           | )           |             |             |             |             |             |             |              |             |             |            |             |             |   | be the changes you h             |

#### **Inserting Tables:**

-----

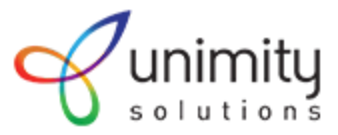

The above icon helps in inserting tables.

On click of this icon, a pop up opens where we can select the table properties like rows,columns,width,height,cell spacing,cell padding.

| dit Help Manual 🕸                                                                                                    | Table Properties            | ×            |                                       |
|----------------------------------------------------------------------------------------------------|-----------------------------|--------------|---------------------------------------|
| View Edit Outline                                                                                                    | Rows                        | Width        |                                       |
|                                                                                                    | 3<br>Columns                | Height       |                                       |
| 1a *                                                                                                    | 2                           |              |                                       |
| Manual                                                                                                    | Headers                     | Cell spacing | Published                             |
|                                                                                                    | None 🔻                      |              | Last saved: 01/27                     |
| dy ( <u>Edit summary</u> )                                                                                                   | Border size                 |              | Author: Madhura                       |
| <u>A</u> - Arial - 18 - €8                                                                                                   | Alignment Inot set>         |              | Create new revi<br>Revision log messa |
| lanual > Comparison of Liability Decl                                                                                        | ared a<br>Caption           |              |                                       |
| low can I compare liability declared in Form C                                                                               | SSTR-3                      |              |                                       |
| orm GSTR-3B and as accrued in Form GSTR-                                                                                     | -2A7<br>Summary             |              |                                       |
| To compare liability declared in Form <u>GSTR-3B</u> and<br>s accrued in Form <u>GSTR-2A</u> , <u>GST</u> Portal provides th | Form <u>GS</u><br>e followi |              | Briefly describe the ch               |
| Liability(other than zero rated (Export and S                                                                                | SEZ supr Cancel OK          |              |                                       |
| Liability due to receipt of reverse charge su                                                                                | pplies                      |              | > Menu settings                       |

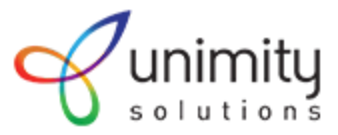

## Creating URL Alias

We can create url alias for each content by clicking URL Alias menu and adding the URL Alias and clicking save. Image shown below:

| / URL alias |    | Peak autline |
|-------------|----|--------------|
| / URL alias | /  | Book outline |
| OILE GUIDS  | ~  | URL alias    |
|             |    |              |
| JRL alias   | JR | L alias      |

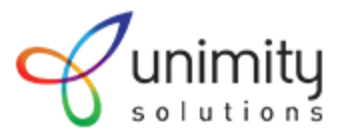

## **Comparing Revisions**

We can find the revisions of a Content on click of Revisions Tab.

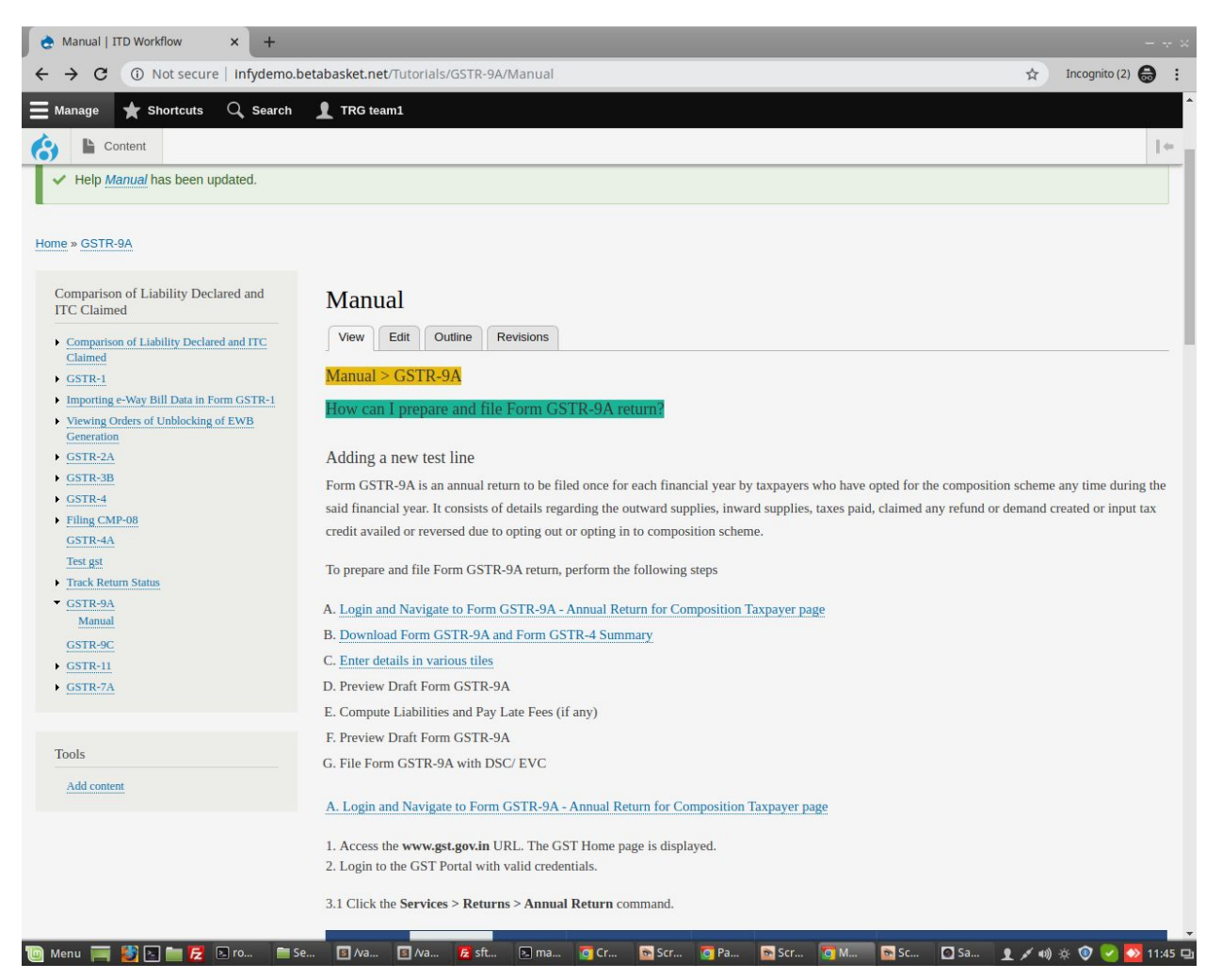

On click of Revisions Tab, shows all revisions of a Content as shown below:

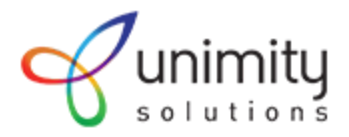

| 0 0 () (                        | Not secure   In                                  | fydemo.betabaske  | t.net/node/60/revisions | ;               |                    |                 |                  | ☆ Incognito (2) |
|---------------------------------|--------------------------------------------------|-------------------|-------------------------|-----------------|--------------------|-----------------|------------------|-----------------|
| nage \star S                    | hortcuts $Q$                                     | Search 👤 TR       | G team1                 |                 |                    |                 |                  |                 |
| Content                         |                                                  |                   |                         |                 |                    |                 |                  |                 |
| lome → GSTF                     | nns for                                          | Мариа             | 1                       |                 |                    |                 |                  |                 |
|                                 |                                                  |                   |                         |                 |                    |                 |                  |                 |
| View                            | Edit                                             | Outline           | Revisions               |                 |                    |                 |                  |                 |
| Revisions allo                  | w you to trac                                    | k differences bet | ween multiple versior   | is of your cont | ent, and revert to | older versions. |                  |                 |
| Revision                        |                                                  |                   |                         |                 |                    |                 | Operations       |                 |
| 01/20/2020                      | 11.44                                            | C harm 1          |                         |                 |                    |                 |                  |                 |
| 01/28/2020                      | <u>7-11:44</u> by <u>1R</u>                      | <u>G team i</u>   |                         |                 |                    | ۲               | Current revision |                 |
| <u>01/28/2020</u>               | <u>) - 11:43</u> by <u>TR</u>                    | <u>G team1</u>    |                         |                 | ۲                  |                 |                  |                 |
| 01/25/2020                      | <u>) - 11:02</u> by Ma                           | adhura            |                         |                 | 0                  | 0               |                  |                 |
| 01/25/2020                      | <u>) - 11:01</u> by Ma                           | adhura            |                         |                 | 0                  | 0               |                  |                 |
| 01/25/2020                      | <u>) - 10:58</u> by Ma                           | adhura            |                         |                 | 0                  | 0               |                  |                 |
| 01/25/2020                      | <u>) - 10:56</u> by Ma                           | adhura            |                         |                 | 0                  | 0               |                  |                 |
|                                 |                                                  | adhura            |                         |                 | 0                  | 0               |                  |                 |
| <u>01/25/2020</u>               | <u>) - 10:49</u> by Ma                           |                   |                         |                 |                    |                 |                  |                 |
| <u>01/25/2020</u><br>01/25/2020 | <u>) - 10:49</u> by Ma<br>) <u>- 10:48</u> by Ma | adhura            |                         |                 | 0                  | 0               |                  |                 |

We can also **compare 2 revisions** of a Content by selecting Compare Selected Revisions:

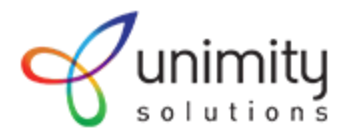

| → C ① Not secure   Infydemo.betabasket.net/node/60/revisions |   |   | ☆ Incognito (2) 🖨 |
|--------------------------------------------------------------|---|---|-------------------|
|                                                              |   |   |                   |
| <u>01/24/2020 - 12:05</u> by Madhura                         | 0 | 0 |                   |
| <u>01/24/2020 - 12:03</u> by Madhura                         | 0 | 0 |                   |
| 01/24/2020 - 11:58 by Madhura                                | 0 | 0 |                   |
| <u>01/24/2020 - 11:55</u> by Madhura                         | 0 | 0 |                   |
| <u>01/24/2020 - 11:50</u> by Madhura                         | 0 | 0 |                   |
| <u>01/24/2020 - 11:49</u> by Madhura                         | 0 | 0 |                   |
| <u>01/24/2020 - 11:48</u> by Madhura                         | 0 | 0 |                   |
| <u>01/24/2020 - 11:41</u> by Madhura                         | 0 | 0 |                   |
| <u>01/24/2020 - 11:36</u> by Madhura                         | 0 | 0 |                   |
| <u>01/24/2020 - 11:17</u> by Madhura                         | 0 | 0 |                   |
| Compare selected revisions                                   |   |   |                   |
|                                                              |   |   |                   |

On click of this button, we get to see what content has changed and who has changed the content:

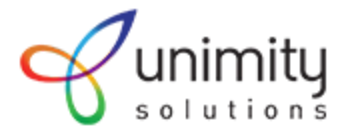

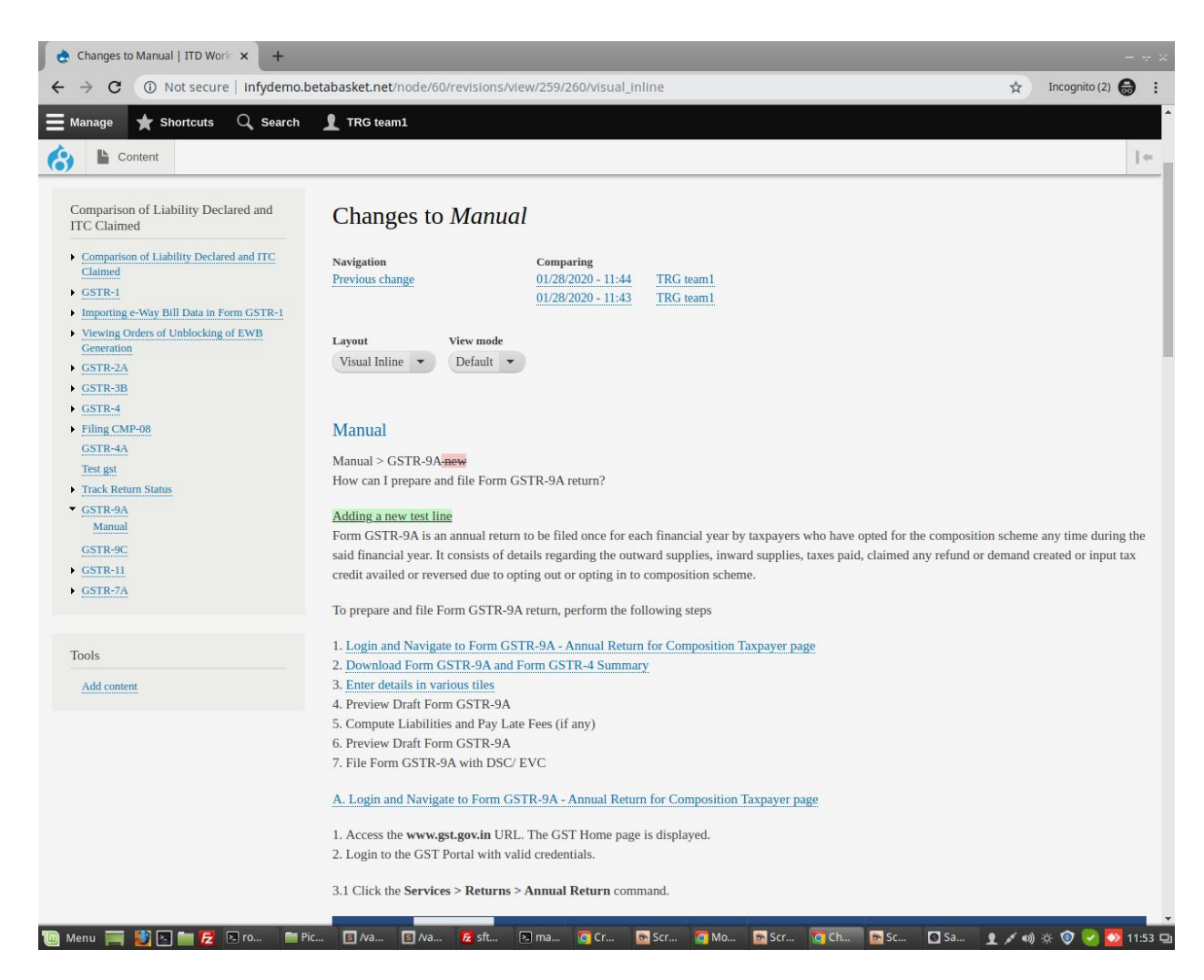

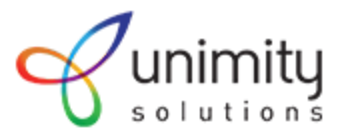

## Screenshots of other Features

## Find & Replace across content

| M Creat               | 💧 🕹 Share 🛛 🚼 Com    | r 🛛 🖪 Maxir 🛛 😢 Ho | w   🕿 Good   🖪 | TTD D 🛛 🖬 A Gu                    | St 🗙 🌏 Sear | c 🛛 😧 Creat 🗍 📀 | Text   G cked | di 🛛 👌 CKEd 🗍 🥌 plugi | +     | - + ×            |
|-----------------------|----------------------|--------------------|----------------|-----------------------------------|-------------|-----------------|---------------|-----------------------|-------|------------------|
| ← → C ()              | ocalhost/itd_workflo | w/web/admin/conte  | nt/scanner     |                                   |             |                 |               |                       | @ ☆   | <b>M</b> :       |
| <b>O</b> Back to site | 📕 Manage  🗙          | Shortcuts Q        | Search 👤       | Madhura 🔅 Dev                     | el          |                 |               |                       |       |                  |
| Content               | Structure            | Appearance         | Extend         | <ul> <li>Configuration</li> </ul> | L People    | Reports         | Help          |                       |       | +                |
| Conten                | t Comm               | ents Sea           | arch and Repl  | ace Scanner                       | Files       | Media           |               |                       |       |                  |
|                       |                      |                    |                |                                   |             |                 |               |                       |       |                  |
| Scan an               | d Replace            | Undo               |                |                                   |             |                 |               |                       |       |                  |
|                       |                      |                    |                |                                   |             |                 |               |                       |       |                  |
| Step 1: Searc         | h for                |                    |                |                                   |             |                 |               |                       |       |                  |
|                       |                      |                    |                |                                   |             |                 |               |                       |       |                  |
| _                     |                      |                    |                |                                   |             |                 |               |                       |       |                  |
| Search                |                      |                    |                |                                   |             |                 |               |                       |       |                  |
| Chan 2: Deals         |                      |                    |                |                                   |             |                 |               |                       |       |                  |
| Step 2: керіа         | ice with             |                    |                |                                   |             |                 |               |                       |       |                  |
|                       |                      |                    |                |                                   |             |                 |               |                       |       |                  |
|                       |                      |                    |                |                                   |             |                 |               |                       |       |                  |
| Replace               |                      |                    |                |                                   |             |                 |               |                       |       |                  |
|                       |                      |                    |                |                                   |             |                 |               |                       |       |                  |
| Search (              | Options              |                    |                |                                   |             |                 |               |                       |       |                  |
|                       |                      |                    |                |                                   |             |                 |               |                       |       |                  |
| Surro                 | ounding lext         |                    |                |                                   |             |                 |               |                       |       |                  |
| Eull corres Com       |                      | IPI Alia Convort   | Tak            | Nos Converti onc                  | E Seran     | shot from pro   | Ser.          | anchot from and       | Shou  | wall ×           |
| 🔟 Menu 🥅 🎒 🖂          | ) 📩 🔀 📑 Pic <u>t</u> | S /var S /var      | fz sftp ≥ it   | td 🔽 Sea 🖻                        | icr To Pag  | Scr             | lit 💽 Scr     | Sav 👤 💉 🐗             | * 💿 💌 | ≫ 13:54 <b>Ç</b> |

Meta tag creation interface

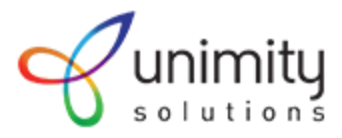

| MENU SETTINGS                                                                                                    |                                                                                                    |       |
|----------------------------------------------------------------------------------------------------|----------------------------------------------------------------------------------------------------|-------|
|                                                                                                    |                                                                                                    |       |
| META TAG                                                                                                    |                                                                                                    |       |
| wfigure the meta tags below.<br>view a summary of the individual meta tags and the pattern for a specific configuration, click on its name be<br>avoid redundant meta data and search engine penalization. For example, a "keyword" value of "example" will<br>netent using this configuration, whereas using the [node.field_keywords] automatically inserts the "keywords"<br>renet entity (node, term, etc.)                                                                                                    | elow. Use tokens<br>be shown on all<br>values from the                                                   |       |
| owse available tokens.                                                                                                    |                                                                                                    |       |
| * BASIC TAGS                                                                                                    |                                                                                                    |       |
| Simple meta tags.                                                                                                    |                                                                                                    |       |
| Page title                                                                                                    |                                                                                                    | -     |
| [node:title]   [site:name]                                                                                                    |                                                                                                    | 0     |
| The text to display in the title bar of a visitor's web browser when they view this page. This meta tag may also be<br>of the page when a visitor bookmarks or favorites this page, or as the page title in a search engine result. It is con<br>'sitename' to the end of this, so the site's name is automatically added. It is recommended that the title is no gr<br>65 characters long, including spaces.                                                                                                    | used as the title<br>mmon to append<br>eater than 55 -                                                   | Login |
|                                                                                                    |                                                                                                    |       |
| Description [node:summary]                                                                                                    |                                                                                                    |       |
| Description [node summary] A brief and concise summary of the page's content, preferably 320 characters or less. The description meta tag m search engines to display a snippet about the page in search results.                                                                                                    | nay be used by                                                                                           |       |
| Description [node:summary] A brief and concise summary of the page's content, preferably 320 characters or less. The description meta tag m Abstract Abstract                                                                                                    | nay be used by                                                                                           |       |
| Description [node:summary] A brief and concise summary of the page's content, preferably 320 characters or less. The description meta tag m tearch engines to display a snippet about the page in tearch results. Abstract UniMity Solutions is a software development and IT consultancy services organization. UniMity have been o Pioneers in Drupal Development in India. Our Expertise has been tailoring effective Drupal based solutions Newspapers in Drupal, Education & Ammy, E-Learning in Drupal, E-commerce in Drupal and Drupal for Large Enterprises. Our Unique D2L in Drupal approach enables us to provide Contemporary Business Solutions - best Design & Ammy, Development approaches, Tailor made Cloud Infrastruter, Solutions to build User                                                                                                    | hay be used by                                                                                           |       |
| Description [node:summary] A brief and concise summary of the page's content, preferably 320 characters or less. The description meta tag m tearch engines to display a snippet about the page in search results. Abstract UniNity Solutions is a software development and IT consultancy services organization. UniNity have been o Pioneers in Drupal Development in India. Our Expertise has been tailoring effective Drupal based solutions Hewspapers in Drupal. Education & Ammy Expertise has been tailoring effective Drupal based solutions best Design & ammy, Development approacher, Tailor made Cloud Infrastructure, Solutions to build User A brief and concise summary of the page's content, preferably 150 characters or less. Where as the description A brief and concise summary of the page's content, preferably 150 characters or less. Where as the description m used by search engines. Division of Degret about the page in search results, the abstract tag may be used to arcl about the page. This meta tag is no Anger supported by major search engine.                                                                       | nay be used by<br>one of<br>bringing<br>weta tag may be<br>hive a summary                                |       |
| Description [node:summary] A brief and concise summary of the page's content, preferably 320 characters or less. The description meta tag m tearch engines to display a snippet about the page in search results. Abstract UniNtry Solutions is a software development and IT consultancy services organization. UniNtry have been o Pioneers in Drupal, Education damp; E-Learning in Drupal, E-commerce in Drupal and Drupal for Large Enterprises. Our Unique D2L in Drupal approach enables us to provide Contemporary Business Solutions best Design & amp; Development approaches, Tailor made Cloud Infrastructure, Solutions to build User A brief and concise summary of the page's content; preferably 150 characters or less. Where as the description m used by search engines to display a snippet about the page in search results, the abstract tag may be used to arcl about the page. This meta tag is <i>no longer</i> supported by major search engines. Keywords                                                                                                    | nay be used by<br>one of<br>for<br>bringing<br>eta tag may be<br>hive a summary                          |       |
| Description           [node:summary]           A brief and concise summary of the page's content, preferably 320 characters or less. The description meta tag m search engines to display a snippet about the page in search results.           Abstract           UniMity Solutions is a software development and IT consultancy services organization. UniMity have been o Pioneers in Drupal Observation damp: E-Learning in Drupal, E-commerce in Drupal and Drupal for Large Enterprise. Our Unique D2L in Drupal approach enables us to provide Contemporary Business Solutions - best Design damp. Development approaches, Tailor made Cloud Infrastructure, Solutions to build User           A brief and concise summary of the page's content, preferably 150 characters or less. Where as the description m used by search engines to display a snippet about the page in search results, the abstract tag may be used to ard about the page. This meta tag is <i>no longer</i> supported by major search engines.           Keyword5         Web2 0 Services,Drupal Development, Drupal Development India, Drupal Doutsourcing, Responsive Design, | nay be used by<br>one of<br>for<br>bringing<br>weta tag may be<br>hive a summary<br>Drupal Custorr       |       |
| Description           [node summary]           A brief and concise summary of the page's content, preferably 320 characters or less. The description meta tag m search engines to display a snippet about the page in search results.           Abstract           UniMity Solutions is a software development and IT consultancy services organization. UniMity have been o Pioneers in Drupal Addression damps: E-Learning in Drupal, E-commerce in Drupal and Drupal for Large Enterprises. Our Unique D2L in Drupal approach enables us to provide Contemporary Business Solutions - best Design damp; Development approaches, Tailor made Cloud Infrastructure, Solutions to build User           A brief and concise summary of the page's content, preferably To characters or less. Where as the description m used by search engines. This meta tag is <i>no longer</i> supported by major search engines.           Keywords           Web2 0 Services.Drupal Development, Drupal Development India, Drupal Deusported by most search engine.                                                                                                    | nay be used by<br>one of<br>for<br>bringing<br>webs tag may be<br>hive a summary<br>Drupal Custom<br>es. |       |

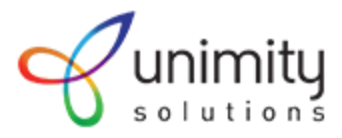

## Find & Replace

| FING        | Replace  |      |
|-------------|----------|------|
| Find what:  |          | Find |
| FIND OPTION | NS       |      |
| 🗌 Match cas | e        |      |
| 🗌 Match who | ole word |      |
| 🗹 Match cyc | lic      |      |
|             |          |      |

## Help Search screens

Below is the search widget built in an education portal.

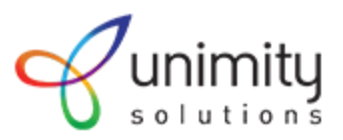

| M Inbox (3,8 🗙   🗧 Creating 🛛 🗙   👌 Home   11 🗙   🗧                           | ITD Demo 🗙   👌 D8 Editor 🗙   🁌 editor_ad 🗙   G Crea | ite bo 🗙   👌 CKEditor / 🗙 🕌 | Home   U 🗙 🕂 👘 🗸           |
|-------------------------------------------------------------------------------|-----------------------------------------------------|-----------------------------|----------------------------|
| $\leftarrow \rightarrow \ {f C} \ {igle}$ Not secure   soetest.betabasket.net | * 👬 🕸 占 💿 🔾 🚳 🛠 🔳 🕸                                 | : 🗐 🤨 🍖 🖪 🔗 🍳               | 💁 🍝 🧭 🔒 bw 😸   🗐 🥔 :       |
| Info for: Prospective Students ▼                                              | <u>ප</u>                                            | CONNECT 🛛 VISIT             | APPLY 🛱 GIVE Q SEARCH      |
|                                                                               |                                                     |                             |                            |
|                                                                               | Search                                              | Q <b>X</b>                  |                            |
|                                                                               |                                                     |                             |                            |
| View FAQs >                                                                   | Email, Phone, an<br>Addresses<br>View Directory >   | d 📚                         | Explore Degrees            |
|                                                                               |                                                     |                             |                            |
| M EDUCATION                                                                   | BOUT SOE ACADEMICS & ADMISSIONS                     | STUDENT EXPERIENCE          | RESEARCH & ENGAGEMENT      |
|                                                                               |                                                     |                             |                            |
| Transparency Portajpg ^ 🖹 homepage-concep                                     | t.jpg ^ D portal_outcome.json ^ D portal_           | _country_oujson ^           | Show all $\times$          |
| Type here to search                                                           | o 🗄 🧲 🏦 📻 🌖 🧔                                       | x 🗖 🛷                       | へ ゆ)) 👯 ≔ 🔛 ENG 01:20 PM 📑 |

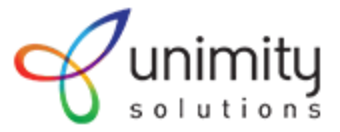

## Also checkout: <u>https://www.timeoutdubai.com/search/key/dubai?sort=relevance</u>

| Dubai                                                 |                       |                                                                                                    |                  | SORT BY<br>Date | • Q SEARCH                            |
|-------------------------------------------------------|-----------------------|----------------------------------------------------------------------------------------------------|------------------|-----------------|---------------------------------------|
| Top<br>for<br><sup>Chec</sup>                         | 2 19<br>Adv<br>k Them | Competitive Intellige<br>vanced Market Resea<br><sup>Out</sup>                                                                                                    | nce Tools<br>rch |                 |                                       |
| FILTER RESULTS BY CONTENT Video Gallery News/Features |                       | We found 33513 results for your search<br>Manchester City is hosting<br>football clinics for girls in Dubai<br>and Abu Dhabi<br>The sessions are part of a campaign to get more<br>females into the sport<br>28 January 2020 10.17 | FAMILY           | Instant die     | agoda<br>scount on thousands of rooms |
| Offers                                                | •                     | Five new restaurants to try in<br>Dubai<br>Burger joints, food halls, casual dining and more                                                                                                    |                  | Nowsla          | Book now!                             |

## **Glossary implementation**

| Simple Clossary also known as a vocabulary or clavis, is an alphabetical list of terms in a particular domain of knowledge with the definitions for those terms.     Clossary Term     Clossary Term <t< th=""><th></th><th></th></t<>                                                                                                    |                                                                      |                                                                                                    |
|----------------------------------------------------------------------------------------------------|----------------------------------------------------------------------|----------------------------------------------------------------------------------------------------|
| Clossary Term Q     A B C D E F G H I J K L M N O P Q R S T U V W X V Z     AVI   ANIR   Adaptive Multi   AAC   AAC   Advanced Audio Coding   Advanced Audio Coding   Advanced Research Project Agency Network.   AM/FM   ADSL   Amplitude/ Frequency Modulation.   AGP   Aceclarated Graphics Port   ALU     AMD                                                                                                    | Simp<br>A glossary, also known as a vocabulary or clavis<br>with the | IE Glossary Page<br>, is an alphabetical list of terms in a particular domain of knowledge<br>definitions for those terms. |
| A B C D E F G H I J K L M N O P Q R S T U V W X Y Z   AVI Audio Video Interleave ACA AAC AAC AAC AAC AAC AAVanced Audio Coding AAVanced Audio Coding AM/FM Advanced Research Project Agency Network. AJJSL Amplitude/ Frequency Modulation. AGP Accelerated Graphics Port ALU AUD AII AUD AII                                                                                                    |                                                                      |                                                                                                    |
| A       B       C       D       E       F       G       H       I       J       K       L       M       N       O       P       Q       R       S       T       U       V       W       X       Y       Z                                                                                                    | Glossary Ter                                                         | m Q                                                                                                    |
| AVI     AMR       Adaptive Multi     Adaptive Multi       AAC     ARPANET       Advanced Audio Coding     Advanced Research Project Agency Network.       AMFM     ADSL       Amplitude/ Frequency Modulation.     Asymmetric Digital Subscriber Line       AGP     ALI       Accearated Graphics Port     Acer Labs       ALU     AMD                                                                                                    | A B C D E F G H I J K                                                | L M N O P Q R S T U V W X Y Z                                                                                              |
| Adda Video Interfeave     Adda Video Interfeave       AAda Video Interfeave     Adda Video Interfeave       AAC     ARPANET       Advanced Audio Coding     Advanced Research Project Agency Network.       AM/FM     ADSL       Amplitude/ Frequency Modulation.     Asymmetric Digital Subscriber Line       AGP     ALI       Accelerated Graphics Port     Acer Labs       ALU     AMD                                                                                                    | AVI                                                                  | AMR                                                                                                    |
| AAC     ARPANET       Advanced Audio Coding     Advanced Research Project Agency Network.       AM/FM     ADSL       Amplitude/ Frequency Modulation.     Asymetric Digital Subscriber Line       AGP     ALI       Accelerated Graphics Port     Acer Labs       ALU     ADD                                                                                                    | Audio Video Interleave                                               | Adaptive Multi                                                                                                    |
| Advanced Audio Coding     Advanced Research Project Agency Network.       AM/FM     ADSL       Amplitude/ Frequency Modulation.     Asymmetric Digital Subscriber Line       AGP     ALI       Accelerated Graphics Port     Acer Labs       ALU     ADD                                                                                                    | AAC                                                                  | ARPANET                                                                                                    |
| AM/FM     ADSL       Amplitude/ Frequency Modulation.     Asymmetric Digital Subscriber Line       AGP     ALI       Accelerated Graphics Port     Acer Labs       ALU     ADD                                                                                                    | Advanced Audio Coding                                                | Advanced Research Project Agency Network.                                                                                  |
| Amplitude/ Frequency Modulation.     Asymmetric Digital Subscriber Line       AGP     ALI       Accelerated Graphics Port     Acer Labs       ALU     AMD                                                                                                    | AM/FM                                                                | ADSL                                                                                                    |
| AGP ALI<br>Accelerated Graphics Port Accel Labs                                                                                                    | Amplitude/ Frequency Modulation.                                     | Asymmetric Digital Subscriber Line                                                                                         |
| Accel Labs Accel Labs | AGP                                                                  | ALI                                                                                                    |
| ALU AMD                                                                                                    | Accelerated Graphics Port                                            | Acer Labs                                                                                                    |
|                                                                                                    | ALU                                                                  | AMD                                                                                                    |
| Arithmetic Logic Unit Advanced Micro Devices                                                                                                    | Arithmetic Logic Unit                                                | Advanced Micro Devices                                                                                                    |

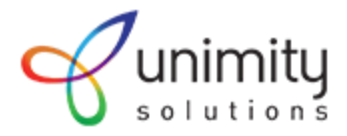

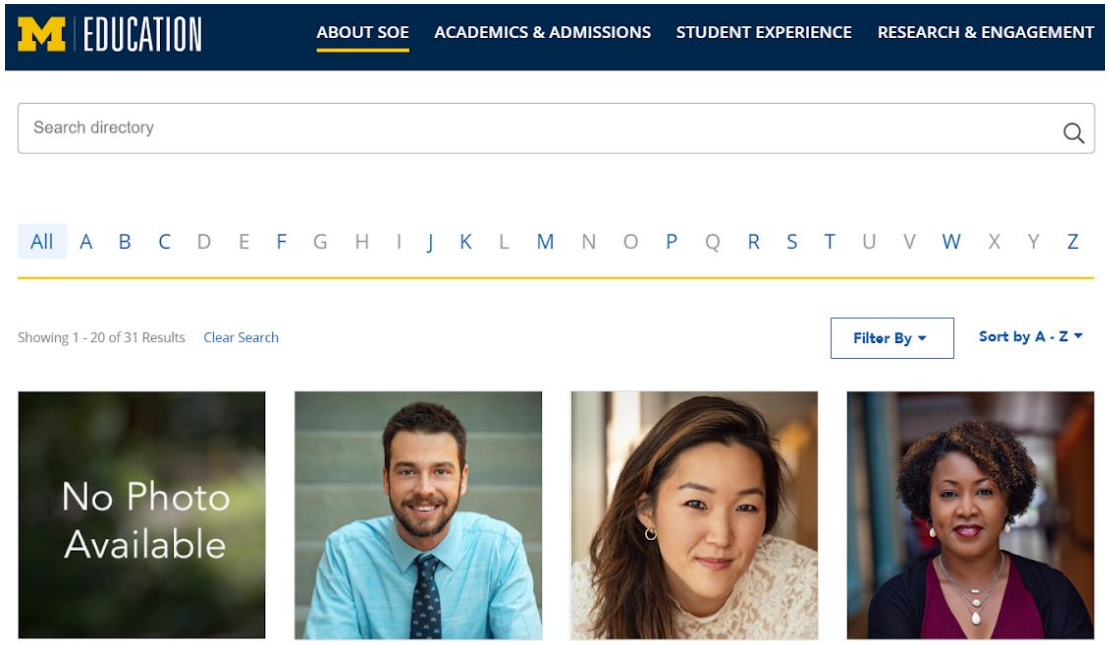

Batoul Abdallah

Daniel Adkins

Karen Ahn

Chandra L. Alston

#### **Other Site References**

https://www.amalgamatedbank.com/FAQs

https://www.socialgoat.in/

https://www.ahlanlive.com/

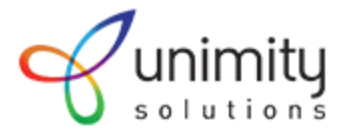